## Istruzioni per presentare l'accesso in AgoraSPID

## PASSAGGIO N. 1. Accedere alla piattaforma tramite SPID

• Accedere a https://agoraspid.trentinosviluppo.it e cliccare sul pulsante "Portale Agorà con accesso SPID"

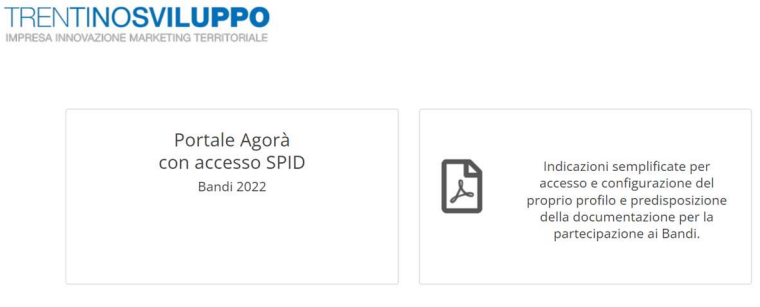

• Autenticarsi con SPID come persona fisica

| ULE                                                                                                    | Accedi ai servizi online del<br>sistema pubblico trentino                                                          | TRENTING                              |
|----------------------------------------------------------------------------------------------------|----------------------------------------------------------------------------------------------------|---------------------------------------|
| Non hai ancora richiesto<br>Vai alla pagina dedicata                                                                      | o SPID (Sistema Pubblico di Identità Digitale)?<br>e scopri come fare                                              |                                       |
| Haben Sie SPID (Sistem<br>beantragt? <u>Hier gelange</u><br>diesbezüglichen Informi                                       | a Pubblico di Identità Digitale) noch nicht<br>In Sie auf die SPID-Website, wo Sie alle<br>ationen finden.         |                                       |
| ii problemi ad accedere?                                                                                                  |                                                                                                    |                                       |
| attivo dal lunedì al venerdì, d<br>tieni a portata di mano i dati<br>adenza, credenziali,)<br>rvizioni ne@provincia.tn.it | alle ore 8.00 alle ore 17.00<br>dell'identità digitale che utilizzi per accedere (es. numero della                 | tessera sanitaria e data di           |
| scrivi il tuo nome e cognome<br>specifica i dati dell'identità di                                                         | il tuo codice fiscale e un numero di telefono<br>gitale che utilizzi per accedere (es. numero della tessera sanita | ria e data di scadenza,)              |
| *                                                                                                    | 0                                                                                                    | AgID Agenzia per<br>l'Italia Digitale |
| PROVINCIA AUTONOMA DI IRENTO PROVINCIA                                                                                    | La Previori del Regione Astoneous Alto Adige Nadared                                                               | 0 ,                                   |

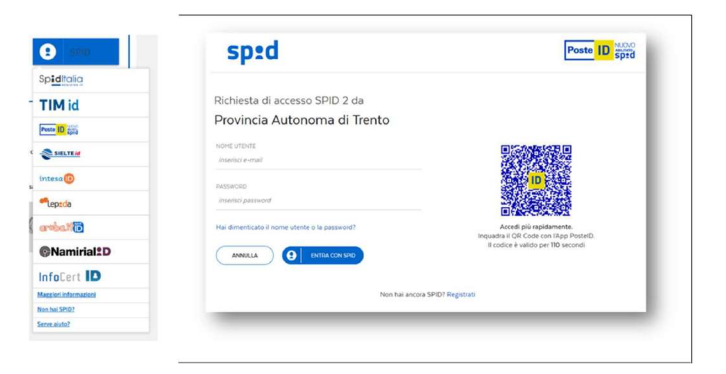

## PASSAGGIO N. 2. Associare il proprio profilo personale a una o più aziende

• Si deve ora associare il proprio profilo SPID ad una o più aziende: come legale rappresentante/titolare o come delegato (in questo ultimo caso la piattaforma richiede di caricare una delega da parte di un rappresentante dell'impresa)

| Design                                                                                                    |                                                                                                    |
|----------------------------------------------------------------------------------------------------|----------------------------------------------------------------------------------------------------|
| Portale                                                                                                    |                                                                                                    |
| Dati profilo                                                                                                    |                                                                                                    |
| Nome: x0000000 x00000000                                                                                                    |                                                                                                    |
| Cognome: XXXXXXXX                                                                                                    |                                                                                                    |
| Codice Fiscale: X0000000                                                                                                    |                                                                                                    |
| ettal: xxxxxxxx@xxxxxxxxxx                                                                                                    |                                                                                                    |
| Aziende                                                                                                    |                                                                                                    |
| Nessun account di tipo "Azienda" associato.<br>Fare dick su "nuova nchiesta" per inducedere un account di tipo "Azienda".                                                                                                    |                                                                                                    |
|                                                                                                    | Nuova richiesta                                                                                                    |
|                                                                                                    |                                                                                                    |
| luovo associazione "Azienda"                                                                                                    |                                                                                                    |
| in qualità di:<br>Trasianu capile na presentante<br>O belegato                                                                                                    |                                                                                                    |
| * Ragione Sociale: (Noi 1000 chr.)                                                                                                    | * Nome brove:                                                                                                    |
| R Blow                                                                                                    | Numera B.B.A./                                                                                                    |
| • F.WE                                                                                                    | NUMPP R.E.A.                                                                                                    |
| 🕏 ottail azionda:                                                                                                    |                                                                                                    |
|                                                                                                    | 🕷 Campire attinguistics to mari variat                                                                                                    |
|                                                                                                    |                                                                                                    |
| I date raccolte saranno trattate oscussionnente per consuntre altiniteressato la possibilità di<br>e la opportunità di l'intellino Zvilappi e auranno conservali per l'Interpa attettarente nesso<br>La base gluridita del trattorento à l'interesso in base all'int-6 paragrafto i letta del GOM<br>Il Titulare La invita prima di conferire i Suoi dal personali, aviannese l'informativa completi.                                                                                                    | volutare l'adopone aut une o peli bandi o servizi offerti o di incovere informazioni suriservezi<br>narito per geotte la richiota o per gli sventuali obblighi di llegge.<br>8.<br>In un frantamento dei Sooi dati personali, rifaccata nel rispetto dell'articolo 12                                                                                                    |
| Test science of the science of the science of               | valution l'adricante ad une o più bando a servari officiti e de nosvere informazione su sinva<br>nano par generati in informate a par gli eventual riskolge di fragan.<br>La al Instrumente di al Sun dati presendi, ritaccola nel repetto deflavitato in 12<br>opoliti<br>schiettati                                                                                                    |
| India success costanti acconcentraria per garanteria al informativa la possibilità di<br>la suportunati di Interio Statupa si acconcenta per la franca di Uniternativa<br>la suportunati di Interio Statupa si acconcenta per la franca di Uniterio Statupa<br>la suportunati di Interio Statupa si acconcenta per la franca di Uniterio di Unite<br>la suportunati di Interio Statupa si acconcenta di Uniterio di Uniterio di Unite<br>la suportunati di Interio Statupa si acconcenta di Uniterio di Uniterio di Unite<br>di Uniterio di Uniterio di Uniterio di Uniterio di Uniterio di Uniterio di Uniterio di Uniterio<br>Accento<br>Printi di                                                                                                    | vald tota hadrove al ora o piki žavo do ja zavoj offore e enconce e nomajavni pu sinno<br>nega je prostalna in otkalna po je do nomenu i kladi piki el kogo.<br>Na na kratemene do Sun det presonal, rikanska na inkojenis detteritosto 13<br>opra.                                                                                                    |
| Inder storage of the starter of sources of the storage of the storage of the stor         | vala like in holome of unic pipi hand a parent offer a in moview information parameter.<br>An up and the productive in the grad of the second validation of inputs of the second value of the second value of the                                                        |
| India stando manno postal a documenta per garante a información la postal do<br>la suportuda di tratto dalla per a norma mana per la frega participante<br>la suportuda di tratto dalla per a norma inter di tratta dalla della suportuda di tratta dalla della<br>la suportuda di tratta dalla per suportuda di suportuda di suportuda di tratta dalla della<br>la personanta dalla di suportuda di suportuda di s | vald tala i halabara ad val a piki 3 bard o pikero a difero a di navasi en formazioni au savo<br>angi ng mgatala ku niti hand ka pe gli avenua i aliali gli di l'agge.<br>A<br>la la fututamente dei Sani dati prestandi, ritassia en di rispetto dell'artisto di<br>qui X<br>labiersta                                                                                                    |
| International process statute accountered per gravative at international separated and a statute accounter and accounter and accounter and accounter and accounter and accounter and accounter accounter accou         | validari hadaone al ora opiki izano da parog offero e encreane e formazioni au cinno<br>encre par parte in validaria pare gli venanua i didigi el cingge.<br>An encreane da Cao dari presand, ritanata ani ringento delteratoria (1<br>con X                                                                                                    |
| International process particular advancements per generative and international series from particular advancements and the series and the series of the series of the seri         | valdara zakonova al oraz gali žalog zakono jeđino z ekonovani i dokonova i do na ježino je na ježino zakonova je je go vanika i dokljej i čirilogani.<br>Na na na jezi po poslika i koli od na jezi poslaval jezi koli od na jezi poslaval poslaval poslaval na jezi koli od na jezi poslaval jezi poslaval poslaval poslava                                                                                                    |
| In the second second se         | valadara hadaone ad ora o pik lava da parco affere e monese e formações ao sono<br>per per per ter la valadara a per de ventua i distigi el ringuo.<br>As a tratasente de las des personal, riesana e el repete de teremas de la<br>que a tratasente de las des personal, riesana e el repete de teremas de<br>que a tratasente de las des personals riesana en el repete de teremas de<br>que a tratasente de las des personals riesana en el repete de teremas de<br>que a tratasente de las des personals riesana en el repete de teremas de<br>que a tratasente de las de teremas de la dela de la para del teremas aconsecutares teremas<br>caraces su de conservances executares la debaja de la para del teremas aconsecutares teremas<br>caraces su de conservances executares la debaja de la para del teremas aconsecutares teremas<br>caraces su de conservances executares la debaja de la para del teremas aconsecutares teremas<br>de la para de la para de la para de la para de la para de la para de la para de la para<br>caraces su de conservances executares la debaja de la para del teremas aconsecutares teremas<br>de la para de la para de la para de la para de la para de la para de la para de la para de la para de la para<br>de la para de la para de la para de la para de la para de la para de la para de la para de la para de la para<br>de la para de la para de la para de la para de la para de la para de la para de la para de la para de la para<br>de la para de la para de la para de la para de la para de la para de la para de la para de la para de la para de<br>de la para de la para            |
| Inter sector parameters and a sector parameter and the sector parameters is a possible of the sector parameters and the sector parameters and the se         | valduta holova of uni piki bad a party office e more in formation in purpose<br>men program to include a per y events in delige of ingens<br>a la functionaria del Guada personal, réassive nel repetto delateitado o d<br>optimismo del constructiones del constructiones del<br>delatoristica<br>Cancese la documentazione associates la delaga da pare del lagar reporcentante<br>procura speciale e equivalendo.                                                                                                    |
| In the second and an experimental of a construction of the second and a second and a second and          | valution induces a dividual a server office e encourse in formation ratios and the encourse in the encourse is and the encourse in the encourse is and the encourse in the encourse is and the encourse in the encourse is and the encourse is and                                                               |
| International particular and a second second         | Addition Todorova e of a constraint of a second office of encourse in Promotion in a second<br>rate program is in a constraint of a second office of encourse. And in Internet in all Good data prevands, internet and independent of a<br>constraint of encourse of a second of encourse of encourse in the encourse of encourse of<br>encourse of a second office of encourse of encourse of encourse of encourse of<br>encourse of encourse of encourse of encourse of encourse of encourse of<br>encourse of encourse of encourse of encourse of encourse of encourse of encourse<br>of encourse of encourse of encourse of encourse of encourse of encourse of encourse<br>of encourse of encourse of encourse of encourse of encourse of encourse of encourse of<br>encourse of encourse of encourse encourse is deflage of a parts of legale (suppresentants<br>encourse of encourse of encourse of encourse). And the encourse of encourse of encourse encourse of encourse of encourse of encourse of<br>encourse of encourse of encourse encourse of encourse of encourse of encourse of encourse.                                                                                                    |
| Internet of the supervised in the source of the second part of the specific dependence of the specific dependence of the specific         | Nakdara hadowa ad wa spiki bada pasaya diferi e dinawa na kataya da pasaya diper pangana yang kataya da pangana yang kataya da pang kataya da pang kataya da pang                                                              |
| International and an experimental and advancements per grane and an attractional and a grane and advancements per grane and advancements per grane and advancements per grane and advancements per grane and advancements per grane and advancements and advancements         | Notes a factor set of a base of first a conserve of fore a conserve of fore a conserve of foreign and a set of first a conserve of foreign and a set of first a conserve of foreign and a set of first a conserve of foreign and a set of first a conserve of foreign and a set of first a conserve of foreign and a set of first a conserve of foreign and a set of first a conserve of foreign and a set of first a conserve of foreign and a set of first a conserve of foreign and a set of first a conserve of foreign and a set of first a conserve of foreign and a set of first a conserve of foreign and a set of first a conserve of first a conserve of                                                               |
| International automotion and a stand and a stand and a         | <pre>vid.dbit fullement of use pill bare of first e encourse + first particular to clone<br/>and part particle in video and particular (iterations and injection of the particular to clone<br/>and interactions and clone data particular (iterations and injection of the particular to clone<br/>on the interactions and clone data particular (iterations and injection of the particular to clone<br/>on the interaction of the particular (iterations and injection of the particular to clone<br/>on the interaction of the particular (iteractions and injection of the particular to clone<br/>of the particular to clone data particular (iteractions and injection of the particular to clone<br/>of the particular to clone data particular to clone of the particular to clone<br/>of the particular to clone of the particular to clone of the particular to clone of the particular<br/>to clone of the particular to clone of the particular to clone of the particular to clone<br/>of the particular to clone of the particular to clone of the particular to clone of the particular<br/>to clone of the particular to clone of the particular to clone of the particular to clone of the particular to clone of the particular<br/>to clone of the particular to clone of the particular to clone of the particular to clone of the particular<br/>to clone of the particular to clone of the particular to clone of the particu</pre> |
| Internet sources possible advancements per language in the measure is possible advancements per language in the measure information and per language in the measure information and per language in the measure information and per language in the measure information and per language in the measure information and per language in the measure information and per language in the measure information and per language in the measure information and per language in the measure information and per language in the measure information and per language information and per language information and per la         |                                                                                                    |
| International and an experimental of the second and an experimental of the formation is a possible of the second and the second and the secon         | ududtioner auf one op is bla par son offer is en ensen an independent one operation of a son offer is ensen an independent of a son offer is ensen and independent one of a son offer is ensen and independent one of a son offer is ensen and independent one of a son offer is ensen and independent one of a son offer is ensen and independent one of a son offer is ensen and independent one of a son offer is ensen and independent one of a son offer is ensen and independent one of a son offer is ensen and independent one of a son offer is ensen and independent one of a son offer is ensent one of a son offer is ensent one offer is ensent one offer is ensent o                                                            |
| Inder standards date<br>standards date in the standard standards and the standards in the standards of the standards of the sta       |                                                                                                    |
| Internet School Section 2014 In 2014 Section 2014 Section         | And and a more and one op is high and particular differ in encoders of more and many one of the second of the second of the sec                                                            |
| Inter standing standing strategies strategies and strategies and s         | And the theorem is done of p is back of the is a mean of the p is object in the mean is a first part of the mean is a first part of the mean                                                             |

## PASSAGGIO N. 3. Selezionare la comunità di interesse e i menu di interesse

- Effettuare il login con lo SPID e selezionare l'azienda associata
- Cliccare sul pulsante "Accedi" nel widget di interesse. Ad esempio, per inserire una domanda di insediamento nei BIC di Trentino Sviluppo, cliccare sul pulsante indicato nell'immagine sottostante

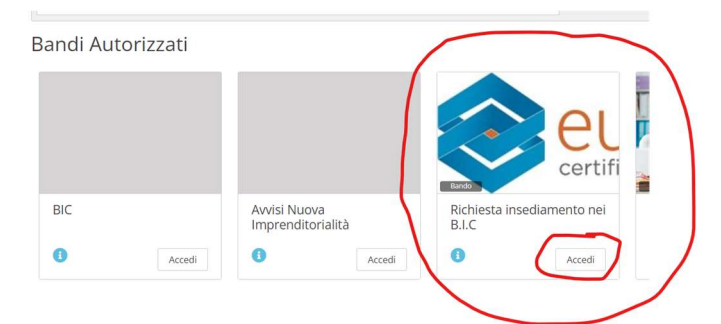

• Entrati nella comunità di interesse, si deve quindi scegliere le funzioni delle quali si vuole fruire (ad es: Bandi, Adesioni, ecc.) tramite i menu contestuali o tramite i link – laddove presenti – presenti nella bacheca. Ad esempio,

| Richiesta insediamento nei B.I.C                                                                         |                |
|----------------------------------------------------------------------------------------------------|----------------|
| 🏢 🕕 Info 🕿 Attività 🍗 Contenuti 🖪 Comunicazione Bandi 烂 Statistiche                                      |                |
| e Bando                                                                                                  |                |
| Modifica Cestina Stampa Nuovo messaggio 👻                                                                |                |
| Contenuto:                                                                                               | Lista messa    |
| Gentile utente,                                                                                          | 20/01/2023 11: |
| benvenuto nel sistema di presentazione della Sua richiesta di ammissione nei BIC di Trentino<br>Sviluppo | copro caco     |
| Per presentare la domanda la preghiamo di cliccare sui link sottostanti:                                 |                |
| Polo Meccatronica                                                                                        |                |
| • Progetto Manifattura                                                                                   |                |
| Altri B.I.C.                                                                                             |                |
| Depruser                                                                                                 |                |
| Welcome in the Platform for the submission of your request of entering BLC is of Trentino                |                |
| Sviluppo.                                                                                                |                |
| To submit your request, please click on one of the following links:                                      |                |
| <ul> <li>Request for Polo Meccatronica</li> </ul>                                                        |                |
| Request for Progetto Manifattura                                                                         |                |
| <ul> <li>Request for other BIC's</li> </ul>                                                              |                |